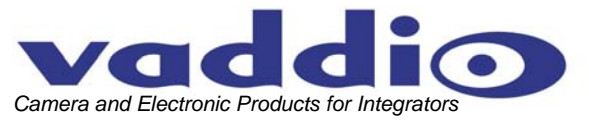

# CEILINGVIEW<sup>™</sup> HD High Definition Ceiling Mounted Visualizer System

#### **OVERVIEW:**

The Vaddio<sup>™</sup> CeilingVIEW HD (Figure 1) is a high definition ceiling visualizer designed for use with high definition videoconferencing codecs, HD monitors and presentation applications where image quality and resolution are critical. The CeilingVIEW HD can be configured for 16:9 HD resolutions of 1080i or 720p when using the analog component video outputs (Y/Pb/Pr), or with 4:3 standard definition video resolution with Y/C and composite video outputs. Equipped with a 10X optical motorized zoom lens and 12X digital zoom range, the camera has a 120X total zoom capability. The 1/3" CMOS image sensor has approximately 2-million pixels and provides precise color reproduction and edge focus which is essential for displaying images on a large format HD monitor or for critical image transmission through a HD videoconferencing system.

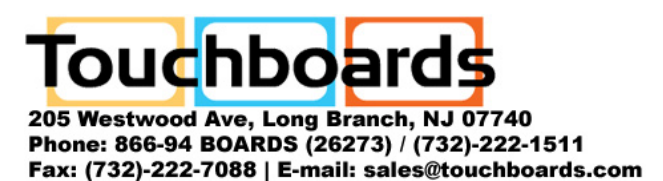

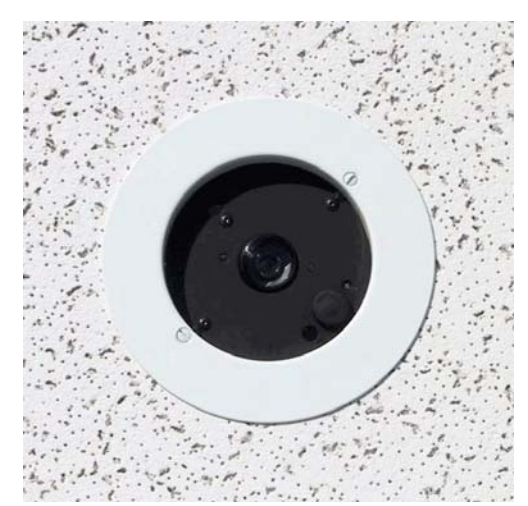

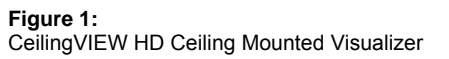

Vaddio's active EZCamera<sup>™</sup> cabling system uses high speed differential signaling (HSDS) for the video signals from the camera module to the Quick-Connect<sup>™</sup> CV HD/SD interface as opposed to baluns. HSDS gives this system high definition and standard definition video capability, superior video quality over Cat. 5 cabling and the ability to adjust the video signal depending on the length of the cabling used. The EZCamera series cabling system delivers either high definition or standard definition video up to 400 feet over standard Cat. 5 cable. The camera also features threaded inserts to attach a single-gang conduit box over the RJ-45 connectors when conduit is required for installation.

Overall, the CeilingVIEW HD is suitable for applications such as corporate boardrooms, auditoriums of teaching hospitals, and distance-learning applications in which clear, high definition images are required. The CeilingVIEW HD is unmatched for price and performance as compared to other ceiling mounted visualizers available today.

#### **INTENDED USE:**

Before operating the CeilingVIEW HD system, please read the entire manual thoroughly. The CeilingVIEW HD visualizer was designed, built and tested for use indoors and with the provided power supply. The use of a power supply other than the one provided or outdoor operation has not been tested and could damage the electronics and/or create a potentially unsafe operating condition.

#### SAVE THESE INSTRUCTIONS:

The information contained in this manual will help you install and operate your Vaddio CeilingVIEW HD. If these instructions are misplaced, Vaddio keeps copies of Specifications, Installation and User Guides and most pertinent product drawings for the Vaddio product line on the website. These documents can be downloaded from <u>www.vaddio.com</u> free of charge.

#### **IMPORTANT SAFEGUARDS:**

Read and understand all instructions before using. Do not operate the system if it has been dropped or damaged. In this case, a Vaddio technician must examine the product before operating. To reduce the risk of electric shock, do not immerse in water or other liquids and avoid extremely humid conditions.

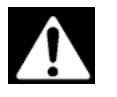

Use only the power supply (or power supplies) provided with the CeilingVIEW. Use of any unauthorized power supply will void any and all warranties.

©2008 Vaddio - CeilingVIEW HD - All Rights Reserved. Reproduction in whole or in part without written permission is prohibited. Specifications and pricing are subject to change without notice. Vaddio, CeilingVIEW, EZCamera, Quick-Connect, WallVIEW, EZCable and PowerRite are trademarks of Vaddio, Inc. All other trademarks are property of their respective owners. Document 341-665.

### **UNPACKAGING – SYSTEM COMPONENT LISTS**

Carefully remove all parts from the packaging and identify the following parts:

vaddia

#### CeilingVIEW HD, Part Number 999-3008-000 (NTSC) includes:

- One (1) CeilingVIEW HD Camera Enclosure
- One (1) White Trim Ring with two (2) white screws
- One (1) Vaddio IR Remote Controller
- One (1) Quick-Connect CV HD/SD Interface
- One (1) PowerRite 24VDC, 2A Power Supply
- One (1) AC Cord Set for North America
- Two (2) Adjustable ceiling tile support rails with two (2) knurled knobs
- One (1) RJ-45 to DB9 EZCamera Control Adapter (998-1001-232)
- Installation and User Guide (341-665)

#### CeilingVIEW HD, Part Number 999-3008-001 (PAL) includes:

- One (1) CeilingVIEW HD Camera Enclosure
- One (1) White Trim Ring with two (2) white screws
- One (1) Vaddio IR Remote Controller
- One (1) Quick-Connect CV HD/SD Interface
- One (1) PowerRite 24VDC, 2A Power Supply
- One (1) Euro AC Cord
- One (1) UK AC cord Set
- Two (2) Adjustable ceiling tile support rails with two (2) knurled knobs
- One (1) RJ-45 to DB9 EZCamera Control Adapter (998-1001-232)
- Installation and User Guide (341-665)

### **INSTALLATION INSTRUCTIONS:**

The CeilingVIEW HD visualizer is an integrated document/object camera specifically designed for installation in a suspended ceiling tile above a conference table, lectern or work surface. Recommended ceiling height range is between 8' and 12' (2.44m to 3.66m).

#### Before Starting the Installation

- Before starting the installation of the CeilingVIEW HD visualizer, check above the ceiling where you plan to install the camera and make sure the area is clear of obstructions and confirm that there is adequate room for the camera enclosure.
- When terminating your Cat. 5 cabling, make sure that you test each cable for proper termination of all ends with a Cat. 5 continuity tester.
- All above-ceiling work must conform to local building codes and should be performed by qualified personnel.
- The camera module enclosure and tile support rails allow for superior flexibility and positioning freedom when used with 2'x2' and 2'x4' ceiling tiles. The camera does not have to be mounted in the center of the tile.
- For cutting ease, remove the ceiling tile and place on a suitable and safe work surface.
- If the camera is to be controlled as part of a multi-camera, daisy chain system please use the CeilingVIEW HD as the last camera in the control chain.

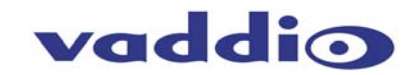

#### Camera Module

For video reference, LED power light, IR window and Dip Switch cover will be oriented to the bottom of the image displayed (shown in Figure 2). Take this into consideration when positioning the camera module. The supplied mounting rails may need to be used for additional support of the camera on the ceiling tile to distribute the weight of the camera into the grid and avoid tile warping.

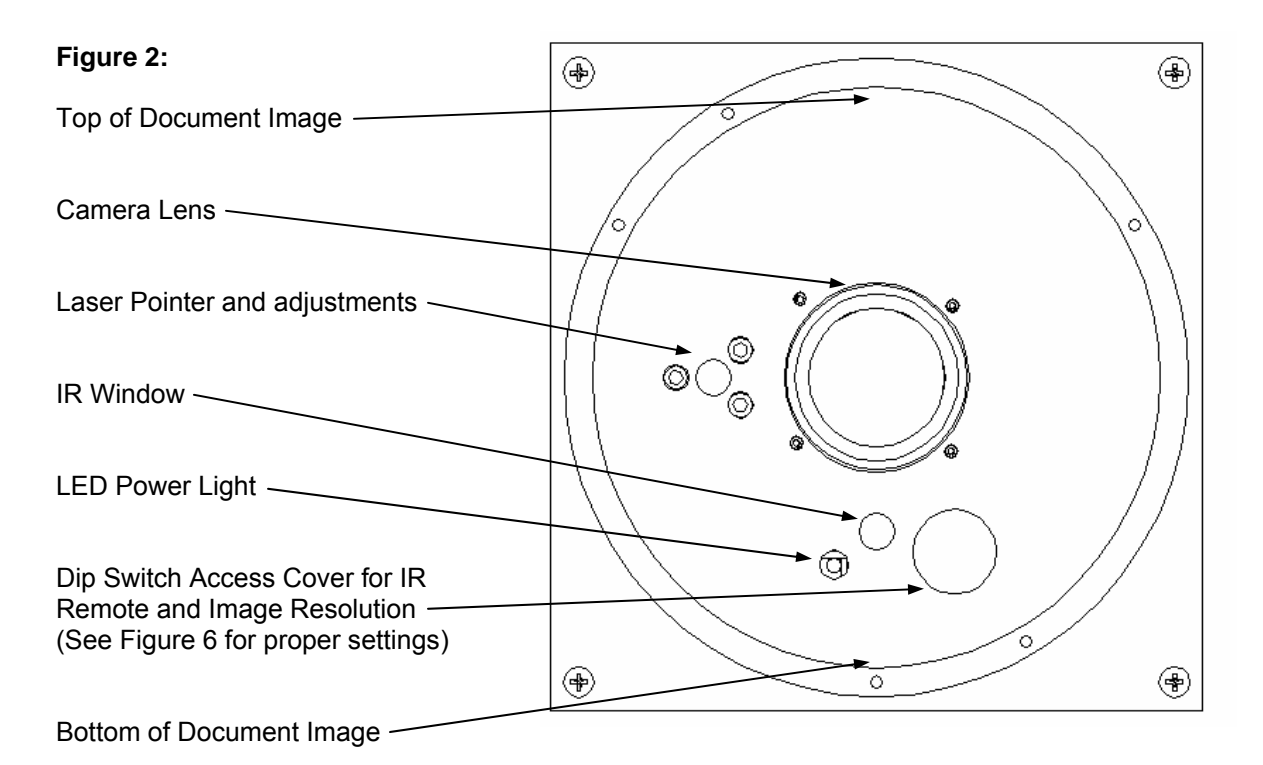

#### Step-by-Step Assembly Instructions:

- 1. Attach a string or plumb bob to the ceiling tile with a thumbtack.
- 2. Position the string directly over the table or work surface to allow easy document and object positioning.
- 3. Using a sharp utility knife, score a 5-3/4" diameter circle into the front of the tile centered on the string.
- 4. Carefully cut out the 5-3/4" hole.
- 5. Place the tile support rails on the backside of the tile and center over the hole. Carefully place camera into the cutout hole from the back of tile (see Figure 3).

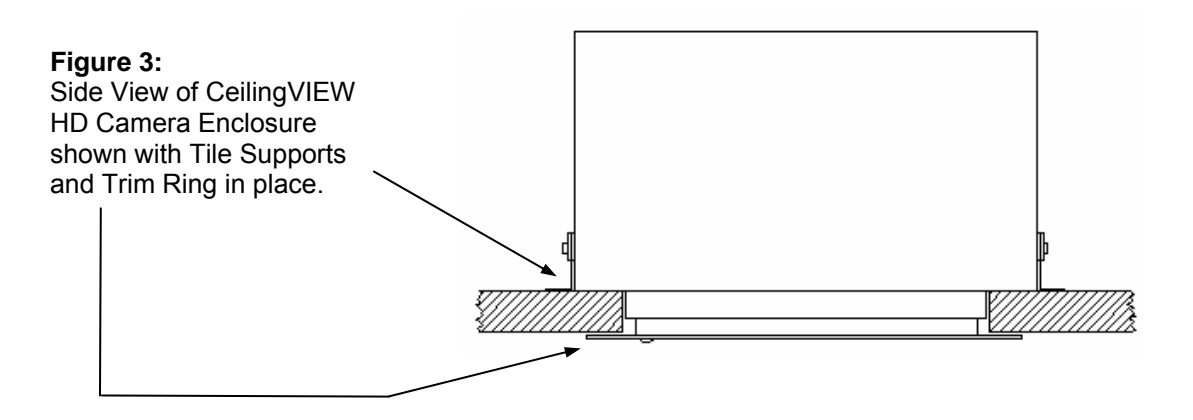

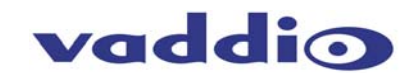

6. Using the supplied thumbscrews and washers, attach the support rails to the CeilingVIEW camera (see Figure 4). Place rail edge between two washers and tighten thumbscrew securely. Repeat for the other rail. *NOTE:* The thumbscrew sits on top of the rail, not through the holes on the rail.

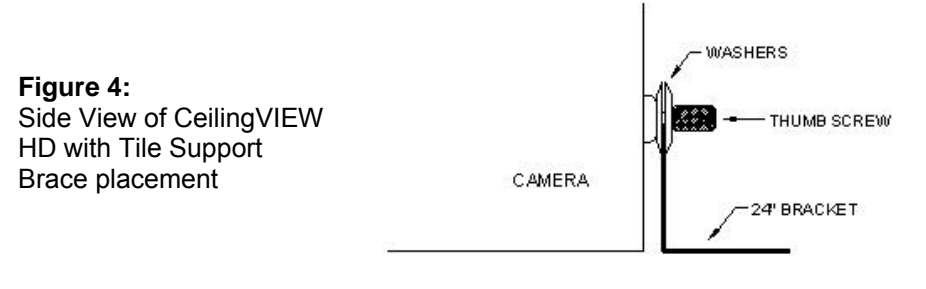

7. Two Cat. 5 cables (plenum rated as building codes dictate) are run from the ceiling location where the camera is mounted, to where the Quick-Connect Box is located near the main rack or head-end equipment. Either HD analog component (Y, Pb, Pr) or SD composite and Y/C are active. Connections on the CeilingVIEW HD are shown in Figure 5. NOTE: If you are terminating your own Cat. 5 cables, make sure to test all cables with a continuity

*NOTE:* If you are terminating your own Cat. 5 cables, make sure to test all cables with a continuity tester to confirm proper pin-outs.

- 8. For the Quick-Connect Box connections to and from the camera module, see Figure 5.
- 9. To finish up the installation, the camera and ceiling tile should be carefully replaced in the suspended ceiling at this time. Carefully move the trim ring into position on the bottom of the ceiling tile and secure with the two supplied white screws.
- 10. With the Cat. 5 cabling connected to the proper ports at both the Camera Enclosure and Quick-Connect CV HD/SD interface, review the dip switch settings (Figure 6) and set the camera to output the desired signal. Connect the Vaddio PowerRite power supply. Plug the AC cord into an outlet. The camera zoom will home into position and the video output (either HD component or SD composite and Y/C as selected with the dip switch settings) signals will be live and viewable after the camera is fully initialized. To change the output resolution or any dip switch setting, first unplug the power supply, change the dipswitch setting and re-power the Quick-Connect CV HD/SD. If using a Polycom or TANDBERG IR Remote, set dip switches 1 & 2 accordingly to allow momentary laser pointer on the Tilt Down command.

*NOTE:* Use of a power supply other than the provided Vaddio power supply for this device will void the warranty and may cause camera and equipment damage.

#### Figure 5: System Configuration

The main components of the CeilingVIEW HD are the camera module and Quick-Connect interface. Basic system connectivity is outlined below. The Quick-Connect CV HD/SD interface can be installed on the rack mount adapter used also by the Quick-Connect for the WallVIEW 300 PTZ part # 999-6000-002.

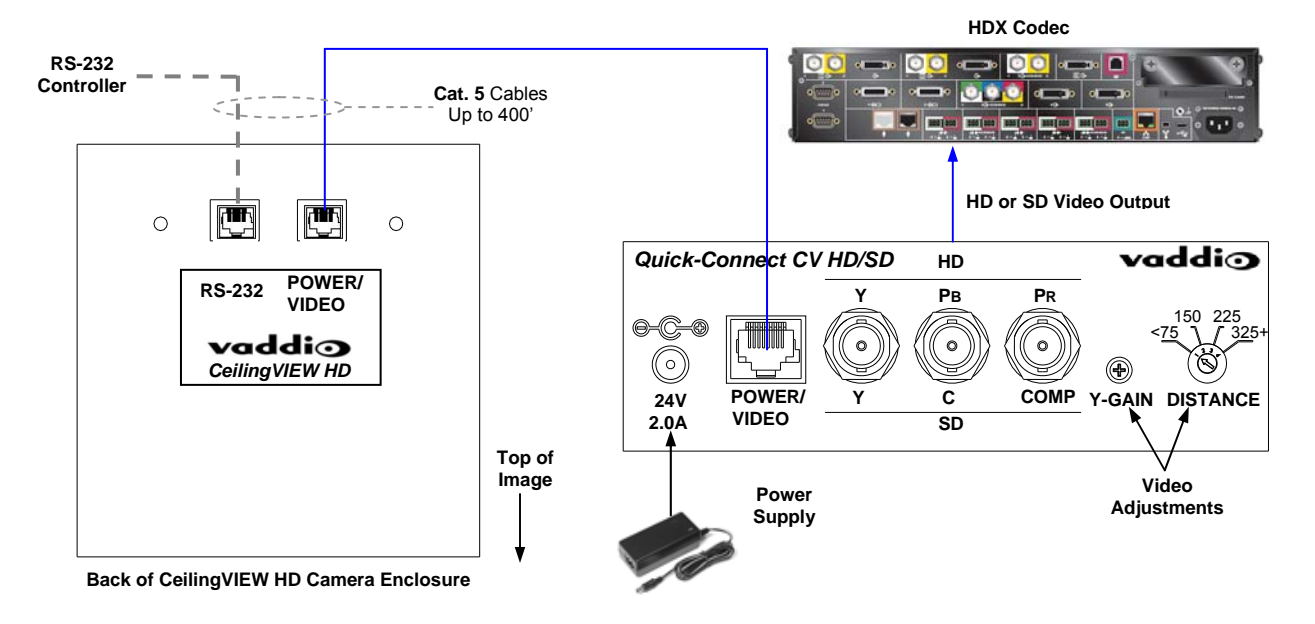

#### Controlling the Camera

A unique feature of the CeilingVIEW HD allows the camera's zoom functions (Zoom In and Out) and intermittent laser (Tilt Down) to be controlled by either a Polycom® or TANDBERG® remote control. In addition, the visualizer can be used with either the Vaddio IR remote control supplied or via RS-232 using VISCA control protocol (see VISCA Command Set information at the back of the manual). The CeilingVIEW HD will respond to all three IR remotes concurrently.

#### **Dip Switch Settings**

Set the dipswitches to the desired signal/function and then apply power to the system. To make any changes, remove power from the system, make the change and re-apply power to the system.

| Description / Dip Switch                                                                                                    | 1  | 2  | 3  | 4  | 5  | 6  |
|----------------------------------------------------------------------------------------------------|----|----|----|----|----|----|
| 1080i/59.94 Camera Output Resolution                                                                                                    | *  | *  | DN | DN | DN | DN |
| 1080i/50 Camera Output Resolution                                                                                                    | *  | *  | DN | DN | DN | UP |
| 720p/59.94 Camera Output Resolution                                                                                                    | *  | *  | DN | DN | UP | DN |
| 720p/50 Camera Output Resolution                                                                                                    | *  | *  | DN | DN | UP | UP |
| SD SQ NTSC (std. def. squeezed)                                                                                                    | *  | *  | DN | UP | DN | DN |
| SD SQ PAL (std. def. squeezed)                                                                                                    | *  | *  | DN | UP | DN | UP |
| SD Crop NTSC (std. def. cropped)                                                                                                    | *  | *  | DN | UP | UP | DN |
| SD Crop PAL (std. def. cropped)                                                                                                    | *  | *  | DN | UP | UP | UP |
| CeilingVIEW HD Laser Pointer "MOMENTARY ON" will be activated by<br>the Polycom or TANDBERG IR Remote Controller "TILT DOWN"<br>command     | DN | UP | *  | *  | *  | *  |
| CeilingVIEW HD Laser Pointer "MOMENTARY ON" will not be activated<br>by the Polycom or TANDBERG IR Remote Controller "TILT DOWN"<br>command | DN | DN | *  | *  | *  | *  |
| Disable All Polycom and TANDBERG IR Remote Commands                                                                                         | UP | *  | *  | *  | *  | *  |

\* - Position not applicable - Output Resolution is independent from the Laser Pointer.

#### Figure 6: Vaddio IR Remote

Programming the Remote:

- 1. Install 3 "AAA" batteries into the remote
- 2. Press and hold POWER & FREEZE for 5 seconds

| Function | Description             |                                                                 |  |  |
|----------|-------------------------|-----------------------------------------------------------------|--|--|
| POWER    | Camera or               | Camera on/off                                                   |  |  |
| ZOOM     | IN (tele)<br>OUT (wide  | 2)                                                              |  |  |
| FOCUS    | AUTO:<br>NEAR:<br>FAR:  | Auto Focus Mode ON<br>Manual Focus Near<br>Manual Focus Far     |  |  |
| LASER    | ON:<br>MOM:             | On/Off toggle<br>Turns on Laser for five seconds -<br>Momentary |  |  |
| BRIGHT   | UP:<br>DOWN:            | Brightness up<br>Brightness down                                |  |  |
| PRESET   | Six (6) pre             | sets - 0 though 5                                               |  |  |
| SET      | Sets Zoom               | n Presets                                                       |  |  |
| W/BAL    | One Touch               | n White Balance                                                 |  |  |
| BKLIGHT  | Back Light Compensation |                                                                 |  |  |
| B/W      | Black and               | White Mode (color off)                                          |  |  |
| POS/NEG  | Positive/Ne             | egative - Art Mode                                              |  |  |
| FREEZE   | Freeze Fra              | Freeze Frame/Image Effect                                       |  |  |

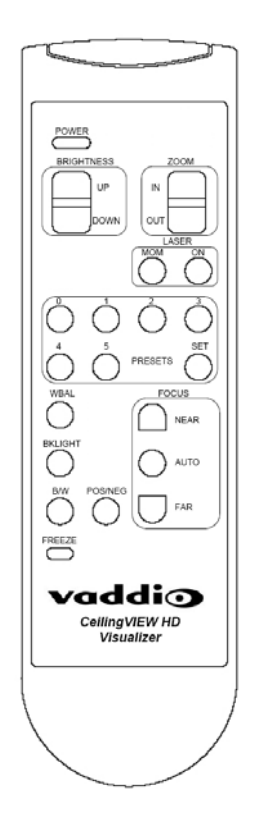

#### Setting Zoom Presets (Vaddio Remote):

- 1. Zoom the camera lens to the desired position.
- 2. Press and hold the SET button for one second. The blue LED will blink for approximately 5 seconds.
- 3. Press button labeled 0 through 5 within the 5 seconds. The Blue LED on camera will stop blinking.
- 4. To Recall Presets, press on the PRESET buttons labeled 0 thru 5.

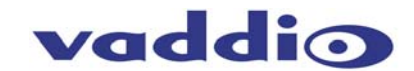

#### **Control Systems**

If you are using a control system (i.e. Crestron®, AMX®, etc.) plug the Cat. 5 cable from the RS-232 IN jack on the camera to your control system using the Cat. 5 to DB-9 serial adapter supplied with the CeilingVIEW HD. Daisy Chain Note: Use the CeilingVIEW HD as the last camera in the control chain when daisy chaining cameras together, as there is no RS-232 output on the Camera Module.

#### **COMMAND LIST**

Vaddio supplies this control specification for the CeilingVIEW HD Visualizer.

#### **Communication Specification:**

| Communication Speed: | 9600 bps (default) |
|----------------------|--------------------|
| Start bit:           | 1                  |
| Stop bit:            | 1                  |
| Data bits:           | 8                  |
| Parity:              | None               |

#### Communication Example:

For the VISCA Packet "8x 01 04 07 03 FF" (CAM\_Zoom\_Wide), "x" corresponds with the number and order of the camera in the control chain (daisy chain) where x = 1 for the first camera, x = 2 for the second camera, etc...

#### **VISCA Command Set**

| Command Set   | Command              | Command Packet             | Comments                        |
|---------------|----------------------|----------------------------|---------------------------------|
| AddressSet    | Broadcast            | 88 30 01 FF                |                                 |
| IF_Clear      | Broadcast            | 88 01 00 01 FF             |                                 |
| CommandCancel |                      | 8x 2p FF                   | P: Socket No. (=1or2)           |
| CAM_Power     | On                   | 8x 01 04 00 02 FF          | Power ON/OFF                    |
| _             | Off                  | 8x 01 04 00 03 FF          |                                 |
| CAM_Zoom      | Stop                 | 8x 01 04 07 00 FF          |                                 |
|               | Tele(Standard)       | 8x 01 04 07 02 FF          |                                 |
|               | Wide(Standard        | 8x 01 04 07 03 FF          |                                 |
|               | Tele(Variable)       | 8x 01 04 07 2p FF          | P=0 (Low) to 7 (High)           |
|               | Wide(Variable)       | 8x 01 04 07 3p FF          |                                 |
|               | Direct               | 8x 01 04 47 0p 0q 0r 0s FF | Pqrs: Zoom Position             |
| CAM_Dzoom     | On                   | 8x 01 04 06 02 FF          | Digital Zoom ON/OFF             |
|               | Off                  | 8x 01 04 06 03 FF          |                                 |
|               | Combine Mode         | 8x 01 04 36 00 FF          | Opt/Dig Zoom Combined           |
|               | Separate Mode        | 8x 01 04 36 01 FF          | Opt/Dig Zoom Separate           |
|               | Stop                 | 8x 01 04 06 00 FF          |                                 |
|               | Tele(Variable)       | 8x 01 04 06 2p FF          | P=0(Low) to 7 (High)            |
|               | Wide(Variable)       | 8x 01 04 06 3p FF          |                                 |
|               | Direct               | 8x 01 04 46 00 00 0p 0q FF | Pq: D-Zoom Position             |
| CAM_Focus     | Stop                 | 8x 01 04 08 00 FF          |                                 |
|               | Far(Standard)        | 8x 01 04 08 02 FF          |                                 |
|               | Near(Standard)       | 8x 01 04 08 03 FF          |                                 |
|               | Far(Variable)        | 8x 01 04 08 2p FF          | P=0 (Low) to 7 (High)           |
|               | Near(Variable)       | 8x 01 04 08 3p FF          |                                 |
|               | Direct               | 8x 01 04 48 0p 0q 0r 0s FF | Pqrs: Focus Position            |
|               | Auto Focus           | 8x 01 04 38 02 FF          | AF ON/OFF                       |
|               | Manual Focus         | 8x 01 04 38 03 FF          |                                 |
|               | Auto/Manual          | 8x 01 04 38 10 FF          |                                 |
|               | One Push Trigger     | 8x 01 04 18 01 FF          | One Push AF Trigger             |
|               | Infinity             | 8x 01 04 18 02 FF          | Forced Infinity                 |
|               | Near Limit           | 8x 01 04 28 0p 0q 0r 0s FF | Pqrs: Focus Near Limit Position |
| CAM_AFMode    | Normal AF            | 8x 01 04 57 00 FF          | AF Movement Mode                |
|               | Interval AF          | 8x 01 04 57 01 FF          |                                 |
|               | Zoom Trigger AF      | 8x 01 04 57 02 FF          |                                 |
|               | Active/Interval Time | 8x 01 04 27 0p 0q 0r 0s FF | Pq: Active Time, rs: Interval   |
| CAM_ZoomFocus | Direct               | 8x 01 04 47 0p 0q 0r 0s    | Pqrs: Zoom Position             |
|               |                      | Ot Ou Ov Ow FF             | Tuvw: Focus Position            |

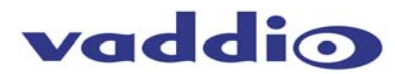

|                   | 1 • ·                |                            |                                       |
|-------------------|----------------------|----------------------------|---------------------------------------|
| CAM_WB            | Auto                 | 8x 01 04 35 00 FF          | Normal Auto                           |
|                   | Indoor               | 8x 01 04 35 01 FF          | Indoor mode                           |
|                   | Outdoor              | 8x 01 04 35 02 FE          | Outdoor mode                          |
|                   | Orac Duch M/D        |                            | One Duck M/D mede                     |
|                   | One Push WB          | 8X 01 04 35 03 FF          | One Push WB mode                      |
|                   | Manual               | 8x 01 04 35 05 FF          | Manual Control mode                   |
|                   | One Push Trigger     | 8x 01 04 10 05 FF          | One Push WB Trigger                   |
| CAM Decin         | Deast                |                            | Manual Control of D Coin              |
| CAW_Rgain         | Resel                | 0X 01 04 03 00 FF          | Manual Control of R Gain              |
|                   | Up                   | 8x 01 04 03 02 FF          |                                       |
|                   | Down                 | 8x 01 04 03 03 FF          |                                       |
|                   | Direct               | 8x 01 04 43 00 00 0p 0g EE | Pa: R Cain                            |
|                   | Direct               | 0x 01 04 43 00 00 0p 0q 11 |                                       |
| CAM_Bgain         | Reset                | 8x 01 04 04 00 FF          | Manual Control of B Gain              |
|                   | Up                   | 8x 01 04 04 02 FF          |                                       |
|                   | Down                 | 8x 01 04 04 03 FE          |                                       |
|                   | Diverse              |                            | Dev D. Onlin                          |
|                   | Direct               | 8X 01 04 44 00 00 0p 0q FF | Pq: B Gain                            |
| CAM AE            | Full Auto            | 8x 01 04 39 00 FF          | Full Auto                             |
| -                 | Manual               | 8x 01 04 39 03 FF          | Manual Control mode                   |
|                   | Chutter Drierity     |                            | Shutter Drierity Auto Eve             |
|                   | Shuller Phonity      | 0X 01 04 39 0A FF          | Shuller Phonly Auto Exp               |
|                   | Iris Priority        | 8x 01 04 39 0B FF          | Iris Priority Auto Exp                |
|                   | Bright               | 8x 01 04 39 0D FF          | Bright Mode (Manual)                  |
|                   | SpotLight            | 8x 01 04 30 10 EE          | Spot light modo                       |
|                   | SpotEight            | 0,0104331011               |                                       |
| CAM_SlowShutter   | Auto                 | 8x 01 04 5A 02 FF          | Auto Slow Shutter ON/OFF              |
|                   | Manual               | 8x 01 04 5A 03 FF          |                                       |
|                   | AutoSlowShutterLimit | 8x 01 04 24 0p 00 FE       | 59.94 Hz system: $p=0.(1/60)$ 1       |
|                   | AutoSlowShutterLinnt | 0x 01 04 2A 00 0011        | (4/00) = (4/45) = 0 (4/0) = 4 (4/4)   |
|                   |                      |                            | (1/30), 2 (1/15), 3 (1/8), 4 (1/4),   |
|                   |                      |                            | 5 (1/2)                               |
|                   |                      |                            | 50 Hz system n=0 (1/50) 1             |
|                   |                      |                            | (4/05) = 0.(4/40) = 0.(4/0) = 4.(4/0) |
|                   |                      |                            | (1/25), 2 (1/12), 3 (1/6), 4 (1/3),   |
|                   |                      |                            | 5 (1/2)                               |
| CAM Shutter       | Reset                | 8x 01 04 0A 00 FF          | Shutter Setting                       |
|                   |                      | 9x 01 04 0A 02 EE          | onation optimig                       |
|                   | Ob                   | 0X 01 04 0A 02 FF          |                                       |
|                   | Down                 | 8x 01 04 0A 03 FF          |                                       |
|                   | Direct               | 8x 01 04 4A 00 00 0p 0g FF | Pa: Shutter Position                  |
| CAM Iris          | Peset                | 8x 01 04 0B 00 EE          | Iris Setting                          |
| CAW_IIIS          |                      |                            | ins Setting                           |
|                   | Up                   | 8X 01 04 0B 02 FF          |                                       |
|                   | Down                 | 8x 01 04 0B 03 FF          |                                       |
|                   | Direct               | 8x 01 04 4B 00 00 0p 0g FF | Pa: Iris Position                     |
| CAM Coin          | Popot                | 9x 01 04 0C 00 EE          | Cain Satting                          |
| CAM_Gain          | Resel                | 0X 01 04 0C 00 FF          | Gain Setting                          |
|                   | Up                   | 8x 01 04 0C 02 FF          |                                       |
|                   | Down                 | 8x 01 04 0C 03 FF          |                                       |
|                   | Direct               | 8x 01 04 4C 00 00 0p 0g EE | Pa: Cain Position                     |
|                   | Direct               | 0x 01 04 4C 00 00 0p 0q 11 |                                       |
| CAM_Bright        | Reset                | 8x 01 04 0D 00 FF          | Bright Setting                        |
|                   | Up                   | 8x 01 04 0D 02 FF          |                                       |
|                   | Down                 | 8x 01 04 0D 03 FE          |                                       |
|                   | Direct               |                            | Day Dright Desition                   |
|                   | Direct               | 8X 01 04 4D 00 00 0p 0q FF | Pq: Bright Position                   |
| CAM ExpComp       | On                   | 8x 01 04 3E 02 FF          | Exp. Compensation on/off              |
|                   | Off                  | 8x 01 04 3E 03 FE          |                                       |
|                   | Deast                |                            | Eve Comp Amt Cotting                  |
|                   |                      |                            | LAP. Comp. Amit Setting               |
|                   | Up                   | 8X 01 04 0E 02 FF          |                                       |
|                   | Down                 | 8x 01 04 0E 03 FF          |                                       |
|                   | Direct               | 8x 01 04 4F 00 00 0p 0g FF | Pa: ExpComp Position                  |
| CAM Dooklight     | 0                    |                            |                                       |
| CAIVI_Backlight   |                      | 0X U1 U4 33 U2 FF          | Backlight Comp. ON/OFF                |
|                   | Off                  | 8x 01 04 33 03 FF          |                                       |
| CAM SpotAE        | On                   | 8x 01 04 59 02 FF          | Spot Auto Exp. Setting                |
| · ···             | Off                  | 8x 01 04 50 03 EE          | - Petting                             |
|                   | Desition             |                            |                                       |
|                   | POSITION             | 8x 01 04 29 0p 0q 0r 0s FF | Pq: X(U to F), rs: Y(U to F)          |
| CAM Aperture      | Reset                | 8x 01 04 02 00 FF          | Aperture Control                      |
|                   | Un                   | 8x 01 04 02 02 FF          |                                       |
|                   | Down                 | 9y 01 04 02 02 FF          |                                       |
|                   | DOWI                 |                            |                                       |
|                   | Direct               | 8x 01 04 42 00 00 0p 0q FF | Pq: Aperture Gain                     |
| CAM Gamma         | Normal               | 8x 01 04 5B 00 FF          | Gamma Setting                         |
|                   | Cinema Type 1        | 8x 01 04 5B 01 FE          | 5                                     |
|                   | Cinema Type 1        |                            |                                       |
|                   | Cinema Type 2        | 8X 01 04 5B 02 FF          |                                       |
| CAM_Freeze        | On                   | 8x 01 04 62 02 FF          | Freeze ON/OFF                         |
| -                 | Off                  | 8x 01 04 62 03 FF          |                                       |
| CAM DicturaEffect | Off                  | 8x 01 04 63 00 EE          | Dicture Effect Setting                |
| CAM_PICIUIEEIIeci |                      | 0X 01 04 03 00 FF          | Picture Ellect Setting                |
|                   | Neg.Art              | 8x 01 04 63 02 FF          |                                       |
|                   | B&W                  | 8x 01 04 63 04 FF          |                                       |
| CAM Memory        | Reset                | 8x 01 04 3E 00 0n EE       | P: Memory $\#$ (=0 to 5)              |
|                   | Cat                  |                            | $\pi$ . We more $\pi$ (=0 to 5)       |
|                   | Set                  | 8X 01 04 3F 01 0p FF       |                                       |
|                   | Recall               | 8x 01 04 3F 02 0p FF       |                                       |
| CAM CUSTOM        | Reset                | 8x 01 04 3E 00 7E EE       |                                       |
|                   | Cot                  |                            |                                       |
|                   | Set                  | 8X 01 04 3F 01 7F FF       |                                       |
|                   | Recall               | 8x 01 04 3F 02 7F FF       |                                       |

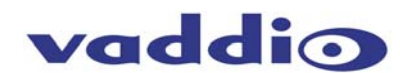

| CAM_Mute          | On<br>Off<br>On/Off | 8x 01 04 75 02 FF<br>8x 01 04 75 03 FF<br>8x 01 04 75 10 FF | Mute ON/OFF                                                     |
|-------------------|---------------------|-------------------------------------------------------------|-----------------------------------------------------------------|
| CAM_KEY Lock      | Off<br>On           | 8x 01 04 17 00 FF<br>8x 01 04 17 02 FF                      | Camera control on/off                                           |
| CAM_ID Write      |                     | 8x 01 04 22 0p 0q 0r 0s FF                                  | Pqrs: Camera ID (0000-FFFF)                                     |
| CAM_RegisterValue |                     | 8x 01 04 24 mm 0p 0q FF                                     | Mm: Register number (00 to 7F)<br>Pp: Register Value (00 to FF) |
| Vaddio Commands   | Command             | Command Packet                                              | Comments                                                        |
| CAM_LaserPointer  | ON                  | 8x 01 04 2F 02 FF                                           |                                                                 |
|                   | OFF                 | 8x 01 04 2F 03 FF                                           |                                                                 |
|                   | Toggle              | 8x 01 04 2F 01 FF                                           |                                                                 |

1) After ACK to a One Push White Balance Trigger is sent until the operation is completed, "Not Executable" is sent as a reply when any other commands are received.

2) Bright can be set only in Full Auto mode or Shutter Priority mode.

#### **INQUIRY LIST**

| Inquiry Command        | Command Packet | Inquiry Packet             | Comments                            |
|------------------------|----------------|----------------------------|-------------------------------------|
| CAM_PowerInq           | 8x 09 04 00 FF | Y0 50 02 FF                | On                                  |
|                        |                | Y0 50 03 FF                | Off                                 |
| CAM_ZoomPosInq         | 8x 09 04 47 FF | Y0 50 0p 0q 0r 0s FF       | Pqrs: Zoom Position                 |
| CAM_DZoomLimitInq      | 8x 09 04 26 FF | Y0 50 0p FF                | P=0 (x1), 1 (x1/5), 2 (x2), 3 (x4), |
|                        |                |                            | 4 (x8), 5 (x12)                     |
| CAM_FocusModeInq       | 8x 09 04 38 FF | Y0 50 02 FF                | Auto Focus                          |
|                        |                | Y0 50 03 FF                | Manual Focus                        |
| CAM_FocusPosInq        | 8x 09 04 48 FF | Y0 50 0p 0q 0r 0s FF       | Pqrs: Focus Position                |
| CAM_FocusNearLimitInq  | 8x 09 04 28 FF | Y0 50 0p 0q 0r 0s FF       | Pqrs: Focus Near Limit Position     |
| CAM_AFModeInq          | 8x 09 04 57 FF | Y0 50 00 FF                | Normal AF                           |
|                        |                | Y0 50 01 FF                | Interval AF                         |
|                        |                | Y0 50 02 FF                | Zoom Trigger AF                     |
| CAM_AFTimeSettingInq   | 8x 09 04 27 FF | Y0 50 0p 0q 0r 0s FF       | Pq: Active Time, rs: Interval       |
| CAM_WBModeIng          | 8x 09 04 35 FF | Y0 50 00 FF                | Auto                                |
|                        |                | Y0 50 01 FF                | In Door                             |
|                        |                | Y0 50 02 FF                | Out Door                            |
|                        |                | Y0 50 03 FF                | One Push WB                         |
|                        |                | Y0 50 05 FF                | Manual                              |
| CAM_RgainInq           | 8x 09 04 43 FF | Y0 50 00 00 0p 0q FF       | Pq: R Gain                          |
| CAM_BgainInq           | 8x 09 04 44 FF | Y0 50 00 00 0p 0q FF       | Pq: B Gain                          |
| CAM_AEModeInq          | 8x 09 04 39 FF | y0 50 00 FF                | Full Auto                           |
|                        |                | y0 50 03 FF                | Manual                              |
|                        |                | y0 50 0A FF                | Shutter Priority                    |
|                        |                | y0 50 0B FF                | Iris Priority                       |
|                        |                | y0 50 0D FF                | Bright                              |
|                        |                | y0 50 10 FF                | Spot Light                          |
| CAM_SlowSnutterWodeIng | 8X 09 04 5A FF | YU 50 02 FF                | Auto                                |
| CAM ShutterDeeleg      | 8× 00 04 44 EE | Y0 50 00 00 00 00 EE       | Ra: Shutter Desition                |
|                        | 8x 09 04 4A FF | Y0 50 00 00 0p 0q FF       | Pq. Shuller Fosition                |
|                        | 8x 09 04 4B FF |                            | Pq. IIIS POSITION                   |
| CAM_BrightBoolog       | 8X 09 04 4C FF |                            | Pq. Gain Position                   |
|                        | 8X 09 04 4D FF |                            | Pq: Bright Position                 |
| CAM_ExpCompiliodeing   | 8X 09 04 3E FF | 10 50 02 FF                | Off                                 |
|                        | 8× 00 04 4E EE | Y0 50 00 00 00 00 EE       | Da: ExpComp Desition                |
|                        | 8x 09 04 4E FF |                            |                                     |
|                        | 8X 09 04 33 FF | 10 50 02 FF                | Off                                 |
|                        | 8x 00 04 50 EE | Y0 50 03 FF                |                                     |
| CAM_SFULALFUSING       | 8x 09 04 39 11 | Y0 50 02 FF                | Off                                 |
| CAM SpotAEPosing       | 8x 00 04 20 FF | V050 0p 0g 0r 0s EE        | Pa: X position rs: X position       |
| CAM ApertureIng        | 8× 00 04 42 FF | Y0 50 00 00 00 00 00 FF    | Pa: Aperture Gain                   |
| CAM Cammaing           | 8× 00 04 58 FF | Y0 50 00 00 00 00 00 00 11 | Normal                              |
| Chin_Gammaing          | 07 09 04 38 11 | Y0 50 01 FF                | Cinema Type 1                       |
|                        |                | Y0 50 02 FF                | Cinema Type 1                       |
|                        |                | 10 00 02 11                | oniona rype z                       |

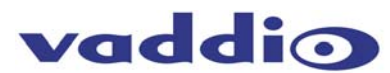

| CAM_FreezeModeInq        | 8x 09 04 62 FF    | Y0 50 02 FF          | On                         |
|--------------------------|-------------------|----------------------|----------------------------|
|                          |                   | Y0 50 03 FF          | Off                        |
| CAM_PictureEffectModeInq | 8x 09 04 63 FF    | Y0 50 00 FF          | Off                        |
|                          |                   | Y0 50 02 FF          | Neg.Art                    |
|                          |                   | Y0 50 04 FF          | B&W                        |
| CAM_MemoryInq            | 8x 09 04 3F FF    | Y0 50 pp FF          | Pp: Last Recall Memory No. |
| CAM_MuteModeInq          | 8x 09 04 75 FF    | Y0 50 02 FF          | On                         |
|                          |                   | y0 50 03 FF          | Off                        |
| CAM_KeyLockInq           | 8x 09 04 17 FF    | Y0 50 00 FF          | Off                        |
|                          |                   | y0 50 02 FF          | On                         |
| CAM_IDInq                | 8x 09 04 22 FF    | Y0 50 0p 0q 0r 0s FF | pqrs: Camera ID            |
| CAM_VersionInq           | 8x 09 00 02 FF    | Y0 50 00 20          | Mnpq: Model Code "(044A)"  |
|                          |                   | Mn pq rs tu vw FF    | Rstu: ROM version          |
|                          |                   |                      | Vw: Socket Number (=02)    |
| CAM_ReplyIntervalTimeInq | 8x 09 04 6A FF    | Y0 50 00 00 0p 0p FF | Pp: Interval Time          |
| CAM_RegisterValueInq     | 8x 09 04 24 mm FF | Y0 50 0p 0p FF       | Mm: Register number, pp:   |
|                          |                   |                      | Register value             |
| CAM_LaserPointerInq      | 8x 09 04 2F FF    | y0 50 02 FF          | ON                         |
|                          |                   | y0 50 03 FF          | OFF                        |
|                          |                   | y0 50 01 FF          | Toggle                     |

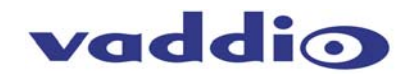

## **Technical Specifications:**

| CeilingVIEW HD                                                                                                    |                                                                                                    |
|----------------------------------------------------------------------------------------------------|----------------------------------------------------------------------------------------------------|
| Part Numbers                                                                                                    | 999-3008-000 (North America), 999-3008-001 (International)                                                                                                    |
| Image Sensor                                                                                                    | Sony 1/3-type HD CMOS                                                                                                    |
| Total Number of Pixels                                                                                                    | Approx. 2M pixels                                                                                                    |
| Aspect Ratio                                                                                                    | HD: 16:9<br>SD: 4:3 or 16:9                                                                                                    |
| Angle of view (H)                                                                                                    | Approx. 50°(wide end) to Approx. 5.4°(tele end)                                                                                                    |
| CeilingVIEW HD Image Sizes<br>• 10X Optical Zoom<br>• HD Resolution - Aspect Ratio 16:9<br>• Ceiling Height of 9'<br>• Distance to table top 6.5' | <ul> <li>Wide End (zoomed out) measurement = 73" x 41"</li> <li>Tele End (zoomed in) measurement = 6" x 3.38"</li> </ul>                                                                                                    |
| Minimum illumination                                                                                                    | 12 LUX Typical (F1.8, 50IRE)                                                                                                    |
| Minimum Object Distance                                                                                                    | 10mm (wide) to 800mm (tele)                                                                                                    |
| Optical Zoom                                                                                                    | 10 x zoom, f=5.1mm (wide end) to 51 (tele end) F1.8 to F2.1                                                                                                    |
| Digital Zoom                                                                                                    | 12X (120X Total Zoom)                                                                                                    |
| Signal system                                                                                                    | HD: (16:9) : 1080/59.94i, 1080/50i, 720/59.94p, 720/50p,<br>SD: NTSC (crop/squeeze), PAL (crop/squeeze)                                                                                                    |
| Focus System                                                                                                    | Full Auto, Manual (near, far)                                                                                                    |
| S/N Ratio                                                                                                    | More than 50 dB                                                                                                    |
| Video Output HD                                                                                                    | HD: Analog Component Y/Pb/Pr                                                                                                    |
| Video Output SD                                                                                                    | VBS:1.0 Vp-p (Sync Negative) & Y/C Output                                                                                                    |
| Sync System                                                                                                    | Internal Sync                                                                                                    |
| Camera Control                                                                                                    | <ul> <li>RS-232 (VISCA<sup>™</sup>, baud rate: 9.6 Kb/s, 19.2 Kb/s, 38.4 Kb/s, 1-stop bit)</li> <li>IR - Responds to Vaddio IR Remote (full functionality), Polycom and TANDBERG IR ZOOM IN and ZOOM OUT commands automatically.</li> <li>With dip switch control (#2 UP), Polycom and TANDBERG "TILT DOWN" command can activate the Laser Pointer "MOMENTARY ON" command for document positioning</li> </ul> |
| Effects                                                                                                    | Freeze, B/W, Negative Art                                                                                                    |
| Camera Enclosure                                                                                                    |                                                                                                    |
| Components                                                                                                    | Camera Enclosure, White Trim Ring, Mounting Rails and Mounting Hardware                                                                                                    |
| Connectors                                                                                                    | One (1) RJ-45 for Video and Power<br>One (1) RJ-45 for RS-232                                                                                                    |
| Camera Enclosure Dimensions                                                                                                    | 4.85" x 5.75" x 5.75" (H x W x D),                                                                                                    |
| Camera Enclosure Weight                                                                                                    | 2.4lbs                                                                                                    |
| Quick-Connect CV HD/SD                                                                                                    |                                                                                                    |
| Connectors                                                                                                    | One (1) RJ-45 for Video and Power<br>3-BNC: Analog Component Y/Pb/Pr Outputs or SD (Y/C and composite) Outputs<br><b>Note: CeilingVIEW HD can output HD or SD Video, but not both concurrently</b><br>5.5mm OD x 2.5 ID Power Connector                                                                                                    |
| Controls                                                                                                    | Y-Gain Adjustment<br>Distance Adjustment (for longer Cat. 5 cable runs)                                                                                                    |
| Max Cat. 5 Cable Distance                                                                                                    | 400'/121.92m between Quick-Connect CV HD/SD and Camera Enclosure                                                                                                    |
| Quick-Connect CV HD/SD Dimensions                                                                                                    | 1.75" x 5.5" x 3.0" (3.75" with BNC connectors) (H x W x D) 1/3-Rack Width                                                                                                    |
| Quick-Connect CV HD/SD Weight                                                                                                    | 1.0lbs                                                                                                    |
| Power Supply                                                                                                    | 24VDC, 2A                                                                                                    |
| Accessories                                                                                                    | 999-6000-002 Rack Mount Adapter Panel for 1/3-Rack Quick-Connect Interface                                                                                                    |

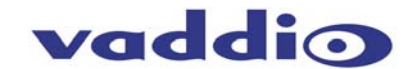

## FCC, ICES-003 Compliance and CE Declaration of Conformity

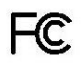

#### FCC Part 15 Compliance

This equipment has been tested and found to comply with the limits for a Class A digital device, pursuant to Part 15 of the FCC Rules. These limits are designed to provide reasonable protection against harmful interference when the equipment is operated in a commercial environment. This equipment generates, uses, and can radiate radio frequency energy and, if not installed and used in accordance with the instruction manual, may cause harmful interference to radio communications. Operation of this equipment in a residential area is likely to cause harmful interference in which case the user will be required to correct the interference at his/her own expense.

Operation is subject to the following two conditions: (1) This device may not cause interference, and (2) This device must accept any interference including interference that may cause undesired operation of the device.

Changes or modifications not expressly approved by Vaddio can affect emission compliance and could void the user's authority to operate this equipment.

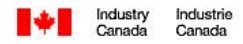

#### **ICES-003** Compliance

This digital apparatus does not exceed the Class A limits for radio noise emissions from digital apparatus set out in the Radio Interference Regulations of the Canadian Department of Communications.

Le présent appareil numérique n'emet pas de bruits radioélectriques dépassant les limites applicables aux appareils numeriques de la classe A préscrites dans le Règlement sur le brouillage radioélectrique édicte par le ministère des Communications du Canada.

# CE

#### **European Compliance**

This product has been evaluated for Electromagnetic Compatibility under the standards for Emissions and Immunity and meets the requirements for E4 environment. This product complies with Class A (E4 environment). In a domestic environment this product may cause radio interference in which case the user may be required to take adequate measures.

#### Standard(s) To Which Conformity Is Declared:

EMC Directive 89/336/EEC

| EN 55022A     | Conducted and Radiated Emissions                       |
|---------------|--------------------------------------------------------|
| EN 55024      | Electromagnetic Compatibility - Immunity               |
| EN 61000-4-2  | Electrostatic Discharge Requirements                   |
| EN 61000-4-3  | Radiated Electromagnetic Field Requirement             |
| EN 61000-4-4  | Electrical Fast Transients / Burst Requirements        |
| EN 61000-4-5  | Surge Requirements                                     |
| EN 61000-4-6  | Conducted Immunity Requirements                        |
| EN 61000-4-8  | Power Frequency Magnetic Field Requirements            |
| EN 61000-4-11 | Voltage Dips, Interrupts and Fluctuations Requirements |
|               |                                                        |

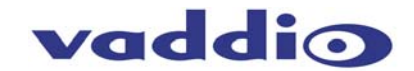

#### WARRANTY INFORMATION

**Hardware\* Warranty -** One year limited warranty on all parts. Vaddio warrants this product against defects in materials and workmanship for a period of one year from the day of purchase from Vaddio. If Vaddio receives notice of such defects during the warranty period, they will, at their option, repair or replace products that prove to be defective.

**Exclusions** - The above warranty shall not apply to defects resulting from: improper or inadequate maintenance by the customer, customer applied software or interfacing, unauthorized modifications or misuse, operation outside the normal environmental specifications for the product, use of the incorrect power supply, improper extension of the power supply cable or improper site operation and maintenance.

**Vaddio Customer service** – Vaddio will test, repair, or replace the product or products without charge if the unit is under warranty and is found to be defective. If the product is out of warranty, Vaddio will test then repair the product or products. The cost of parts and labor charge will be estimated by a technician and confirmed by the customer prior to repair. All components must be returned for testing as a complete unit. Vaddio will not accept responsibility for shipment after it has left the premises.

**Vaddio Technical support** - Vaddio technicians will determine and discuss with the customer the criteria for repair costs and/or replacement. Vaddio Technical Support can be contacted through one of the following resources: e-mail support at support@vaddio.com or online at www.vaddio.com.

**Return Material Authorization (RMA) number** - Before returning a product for repair or replacement, request an RMA from Vaddio's technical support. Provide a technician with a return phone number, e-mail address, shipping address, and product serial numbers and describe the reason for repairs or returns as well as the date of purchase and proof of purchase. Include your assigned RMA number in all correspondence with Vaddio. Write your assigned RMA number on the shipping label of the box when returning the product. Please see Vaddio's website for current RMA policies and procedures.

**Voided warranty** – The warranty does not apply if the original serial number has been removed or if the product has been disassembled or damaged through misuse, accident, modifications, or unauthorized repair. Cutting the power supply cable on the secondary side (low voltage side) to extend the power to the device (camera or controller) voids the warranty for that device.

**Shipping and handling** - Vaddio will not pay for inbound shipping transportation or insurance charges or accept any responsibility for laws and ordinances from inbound transit. Vaddio will pay for outbound shipping, transportation, and insurance charges for all items under warranty but will not assume responsibility for loss and/or damage by the outbound freight carrier. If the return shipment appears damaged, retain the original boxes and packing material for inspection by the carrier. Contact your carrier immediately.

**Products not under warranty** - Payment arrangements are required before outbound shipment for all out of warranty products.

\*Vaddio manufactures its hardware products from parts and components that are new or equivalent to new in accordance with industry standard practices.

## Appendix 1:

**Building Code Compliance** 

#### Camera Enclosure:

The Camera Enclosure for the new CeilingVIEW HD features threaded inserts to attach a 1-gang conduit box over the 2-Cat.5 connectors. This is for use in areas of the country with strict building codes pertaining to plenum air space (i.e. Chicago, NYC, etc.) and use of conduit. The RJ-45 connectors for Power/Video and Control are located to fit within the foot print of a 1-gang junction box.

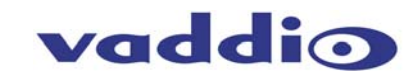

Figure 7:

CV Enclosure with threaded inserts to attach a conduit box to the outside of the CeilingVIEW HD Enclosure

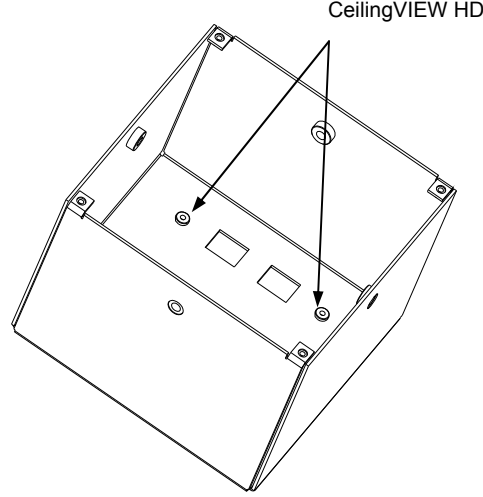

## **Appendix 2:**

Video, Power and Control Pin-outs for the Camera Enclosure

| Power/ | Video d | on F | RJ-45 | <u>Jack</u> | (Figure a | 8) |
|--------|---------|------|-------|-------------|-----------|----|
|        | Ċ.      |      |       |             |           |    |

| #  | Pins          |           |
|----|---------------|-----------|
|    | SD VIDEO      | HD VIDEO  |
| 1) | Power (+)     | Power (+) |
| 2) | Power GND     | Power GND |
| 3) | Y+            | Y+        |
| 4) | C+            | PB+       |
| 5) | C-            | PB-       |
| 6) | Y-            | Y-        |
| 7) | Comp. Video + | PR+       |
| 8) | Comp. Video - | PR-       |

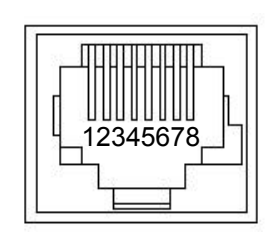

Figure 8: Power/Video on RJ-45

#### RS-232 on RJ-45 Jack (Figure 9)

Pins # DSR For Last in line Daisy Chain 1) 2) 3) 4) Unused Unused 5) Unused 6) Digital GND 7) RXD (from TXD of control source) 8) TXD (to RXD of control source)

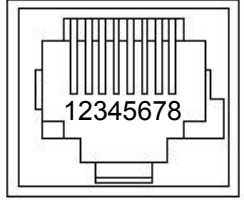

Figure 9: RS-232C Control on RJ-45

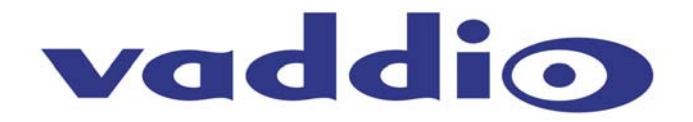

©2008 Vaddio - All Rights Reserved. Reproduction in whole or in part without written permission is prohibited. Specifications and pricing are subject to change without notice. Vaddio, CeilingVIEW, EZCamera, Quick-Connect, WallVIEW, EZCable and PowerRite are trademarks of Vaddio. All other trademarks are property of their respective owners. Document 341-665 Rev A.